# DVG-G1402S Configuration for GO*talk*

In the following guide we will cover all of the settings required to configure your DVG-G1402S with your GOtalk VoIP Account.

## **Factory Reset**

It is recommended to factory reset your router before we proceed with the correct settings to ensure that all the settings that we enter are stored correctly. To factory reset the unit power on the unit and wait for it to be in a system idle state (about 30-40 seconds after power on) then press and hold the Factory Reset button. Continue to hold the Factory Reset button for 10-15 seconds then release; this will then restart the unit In a Factory Default state.

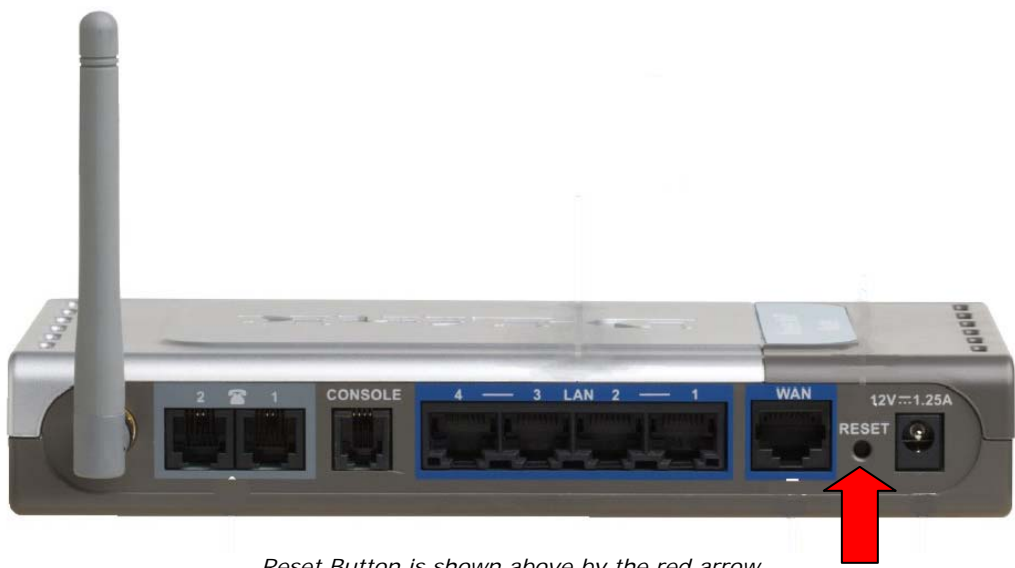

Reset Button is shown above by the red arrow

#### Accessing the Web Interface

Now to configure your unit from scratch we will need to connect to the interface via a Web Browser. Any browser will be fine but for this guide we will be using Internet Explorer 6.0 (IE6). To log into the router open up IE6 and type "http://192.168.15.1" into the address bar. This will now prompt you for a username and password to configure the DVG-G1402S as shown below:

| Connect to 192.1   | 68.15.1 🛛 🛛 🔀        |
|--------------------|----------------------|
|                    | G P                  |
| DVG-G14025         |                      |
| <u>U</u> ser name: | 2                    |
| <u>P</u> assword:  |                      |
|                    | Remember my password |
|                    |                      |
|                    | OK Cancel            |

Username: "admin", Password: "admin"

You will now need to enter the username and password to access the device. The username will be "admin" and the password is also "admin". Once you have entered the username and password press the OK button.

### Configuring the Connection to the Internet

Now that we have accessed the DVG-G1402S's Web Interface we will now need to configure the router for Internet connection. Select Home tab on top and then click on WAN button on the left.

You will see several options for different types of Internet connections. It is very common for broadband modems to carry out the authentication process, so all you need to do on your router is to set it to the "Dynamic IP Address" option (it is selected by default). If your provider requires PPPoE login and your modem does not have PPPoE built in (so you had to run PPPoE client on your computer when the modem was connected to your PC), select the PPPoE option. Specify your ISP's account username and password.

If you have one of the recent broadband modems which are capable of handling the authentication with your ISP, leave your router on the "Dynamic IP" option.

Click on Apply when done.

P.S. If you are connecting to Bigpond Cable you will need to select the "Dynamic IP" option in the router and run the login software on your computer(s). We recommend using the BPALogin client: <a href="http://www.dlink.com.au/tech/fags/default.asp?model=DVG-G1402S&TemplateId=23678">http://www.dlink.com.au/tech/fags/default.asp?model=DVG-G1402S&TemplateId=23678</a>

| r People                 | DVG-G1402S<br>Wireless VolP Router                                           |                                                 |                     |       |
|--------------------------|------------------------------------------------------------------------------|-------------------------------------------------|---------------------|-------|
| Home                     | Advanced                                                                     | Tools                                           | Status              | Help  |
| WAN Settings             | he appropriate option                                                        | to connect to you                               | rISP                |       |
| Oynamic IP               | Dynamic IP Address automatically from your ISP.(For most Cable modern users) |                                                 |                     |       |
| Static IP Ad             | Idress Choose<br>provide                                                     | Choose this option to set static IP information |                     |       |
| O PPPoE<br>Dynamic IP    | Choose<br>most E                                                             | this option if you<br>SL users)                 | r ISP uses PPPoE.   | (For  |
| Host Name                |                                                                              | (0                                              | ptional)            |       |
| MAC Address              | 00 - Of                                                                      | . 3d . a8 .                                     | 55 - a3 (optic      | onal) |
| Clone M/                 | AC Address                                                                   |                                                 |                     |       |
| Primary DNS A            | ddress 0 . 0                                                                 | . 0 . 0                                         |                     |       |
| Secondary DNS<br>Address | S O . O                                                                      | . 0 . 0                                         | (optional)          |       |
|                          |                                                                              |                                                 | 🕥 🧭<br>Apply Cancel |       |

### Configuring the SIP Server for GOtalk

We now need to configure the SIP Settings for your GO*talk* VoIP Account. This is done by clicking on the Home tab at the top of the page and then selecting the VoIP button in the left hand navigation bar. You should see the below page appear:

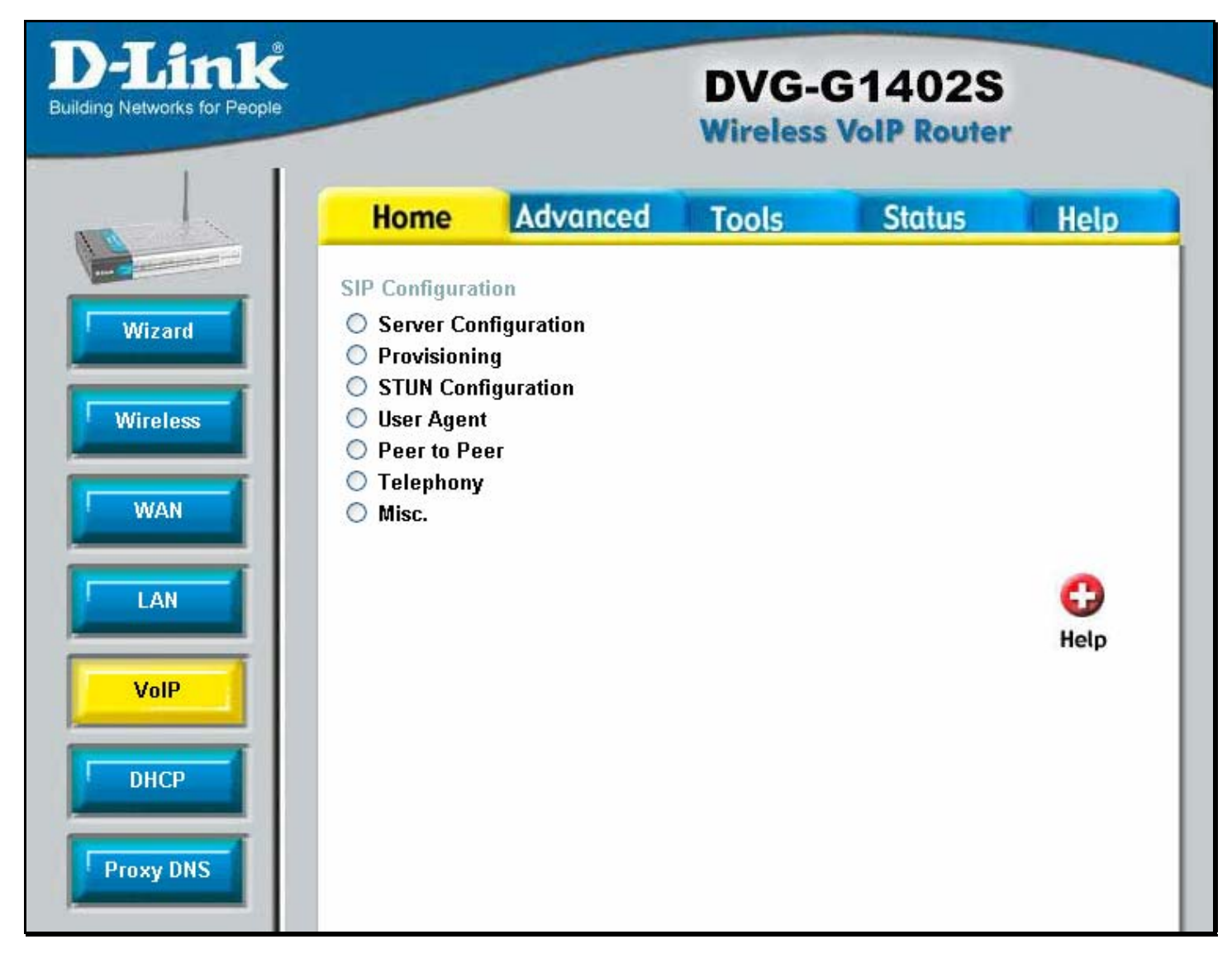

From the above selection press on **Server Configuration**. This will now bring up the SIP Server configuration page as shown over the page. We will need to change the below settings:

Server FQDN: Enabled Domain Name: sip.gotalk.com Secondary Server FQDN: Enabled Secondary Domain Name: sip.gotalk.com Secondary Port: 5060 Outbound Proxy State: Enabled Outbound Proxy Sever FQDN: Enabled Outbound Proxy Domain Name: sip.gotalk.com Outbound Proxy Port: 5060 Service Domain: sip.gotalk.com User Parameter Phone: Disabled Register Expiration: 240

Once all of the settings have been entered it should look like the below, if all is correct then click on the Apply button to save these changes.

| <b>D-Link</b><br>Building Networks for People | DVG-G1402S<br>Wireless VolP Router                                                                                                 |                                                                                                    |                  |  |
|-----------------------------------------------|----------------------------------------------------------------------------------------------------|----------------------------------------------------------------------------------------------------|------------------|--|
|                                               | Home Advanc                                                                                                    | ed Tools                                                                                                    | Status Help      |  |
| Wireless                                      | SIP Server<br>Server FQDN<br>IP Address<br>Domain Name<br>Port                                                                     | Enabled<br>.  .  .  .  .  .  .  .  .  .  .  .  .                                                                                                    |                  |  |
|                                               | Secondary Server FQDN<br>Secondary IP Address<br>Secondary Domain Name<br>Secondary Port                                           | Enabled<br>                                                                                                    | . 🛛              |  |
| Proxy DNS                                     | Outbound Proxy State<br>Outbound Proxy Sever FQDN<br>Outbound Proxy IP Address<br>Outbound Proxy Domain Nam<br>Outbound Proxy Port | Enabled<br>Enabled<br>Ena |                  |  |
|                                               | Service Domain<br>URL Format<br>User Parameter Phone<br>Caller ID Delivery<br>Display CID<br>Timer T2                              | sip.gotalk.com<br>SIP-URL V<br>Disabled V<br>YES V<br>Enabled V                                                                                                    |                  |  |
|                                               | Initial Unregister<br>Register Expiration<br>Session Expires<br>Min-SE<br>Session Expires Refresher                                | Enabled<br>3600 sec<br>180 sec<br>180 sec<br>uac                                                                                                    |                  |  |
|                                               | Codec Priority & Packet Inten<br>G.711a-law 3rd<br>G.711u-law 2nd<br>G.729a 1st<br>G.726 no-use                                    | ral<br>20 v ms<br>20 v ms<br>20 v ms<br>20 v ms<br>20 v ms                                                                                                    |                  |  |
|                                               | Digit Map                                                                                                    | G 父 🔮<br>Back Apply Car                                                                                                    | 3 🛟<br>ncel Help |  |

In order to save these changes permanently we will need to do a Reboot of that router but for now just click on the OK button and we will Save the settings and Reboot the router when all settings are completed.

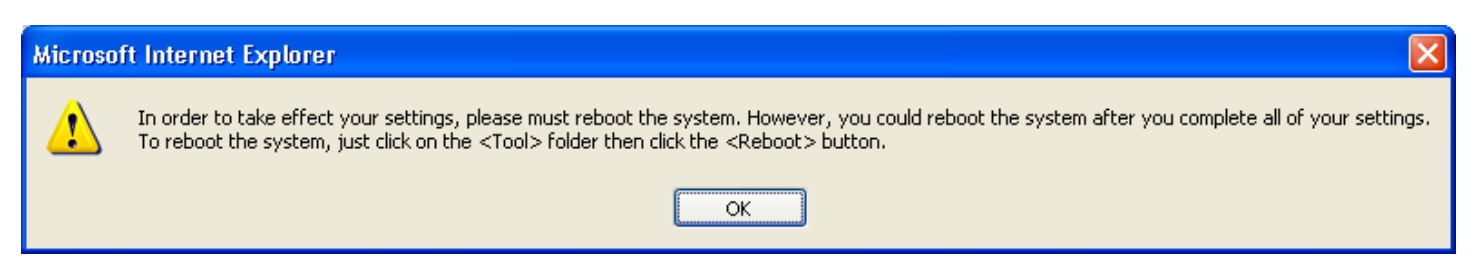

Ok now that we have changed all of the SIP Server settings scroll to the bottom of the page and click on the Back button to return to the main VoIP configuration page.

### **Configuring the VolP Phone Account**

Now that we have configured the correct values for the GO*talk* SIP Server we can now setup the Phone Account, to do this select **User Agent**. This will now show the below page and allow us to setup the Phone Number and logins for VoIP account.

| <b>D-Link</b><br>ilding Networks for People | DVG-G1402S<br>Wireless VolP Router                                                                                                    |                                                                     |                |      |
|---------------------------------------------|----------------------------------------------------------------------------------------------------|---------------------------------------------------------------------|----------------|------|
|                                             | Home Advanc                                                                                                    | ed Tools                                                            | Status         | Help |
| Wizard<br>Wireless<br>WAN<br>LAN<br>VoIP    | User Agent<br>Same Phone Number<br>Index<br>Phone Number<br>Display Name<br>User Agent Port<br>Authentication Username<br>Password<br>Retype Password | Enabled<br>1<br>01234567<br>01234567<br>5060<br>01234567<br>••••••• |                |      |
| Proxy DNS                                   | Query Registeration State<br>Query Register                                                                                                    | G Vorregister                                                       | ly Cancel Help |      |

We now need to enter in your settings to get your account to become active. Below is a list of the settings that you will need to enter into this page:

Same Phone Number: Enabled Phone Number: <GO*talk* Username> Display Name: <GO*talk* Username> or a name to be shown while using Caller ID Authentication Username: <GO*talk* Username> Password: <GO*talk* Password> Retype Password: <GO*talk* Password>

\*\* Please note that you can find your GOtalk Username and Password on a white sticker on the underside of the DVG-G1402S \*\*

Once you have entered all of the above settings into the unit click on the Apply button to Save the settings. Once again you will see the below message box appear, just click on OK.

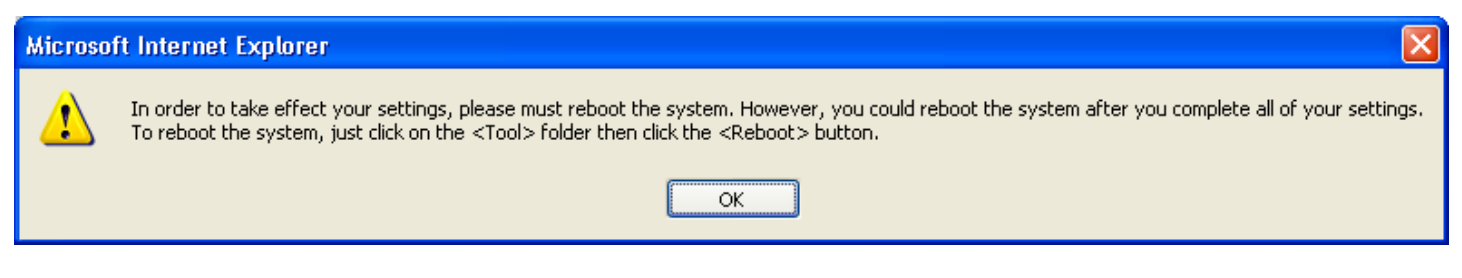

We have now configured the unit with all the SIP Server Settings and the Phone Account Settings. The last thing left to do is save and reboot the unit.

## Saving the Settings and Restarting the Router

In order to make all of the above changes effective and save them permanently we will need to click on Tools at the top of the page then click on Reboot from the left hand navigation bar. This will now show the below page:

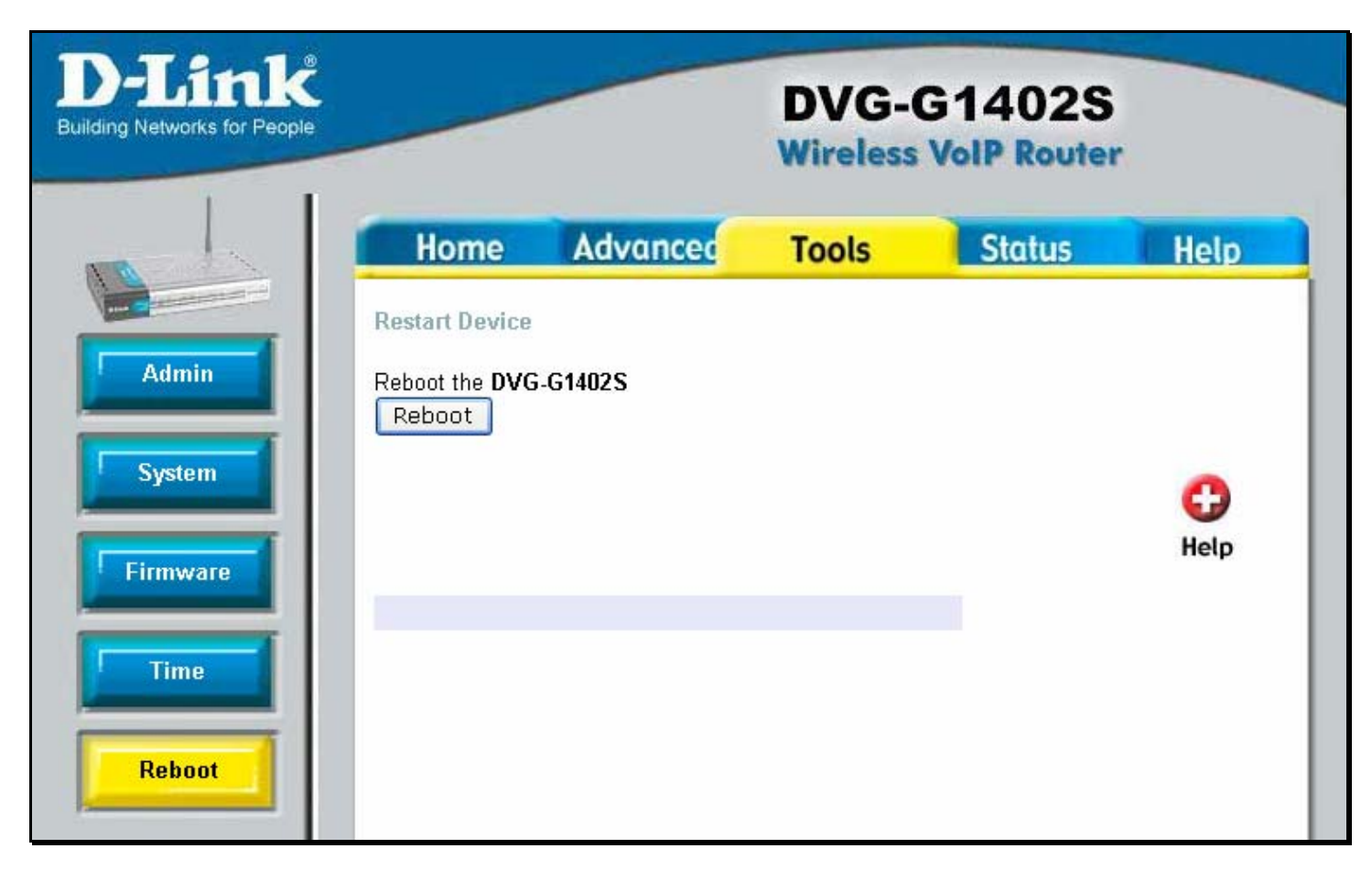

Now click on the Reboot button. This will then Save and reboot the router. You will see the below bar while the unit is restarting, when the unit is ready it will prompt you for the Web Interface login again.

## Please wait system restart.....

The DVG-G1402S is now setup for the VoIP account. Your unit should now be connected to the Internet and allow for you to make VoIP Phone Calls.